# Fiche Pratique

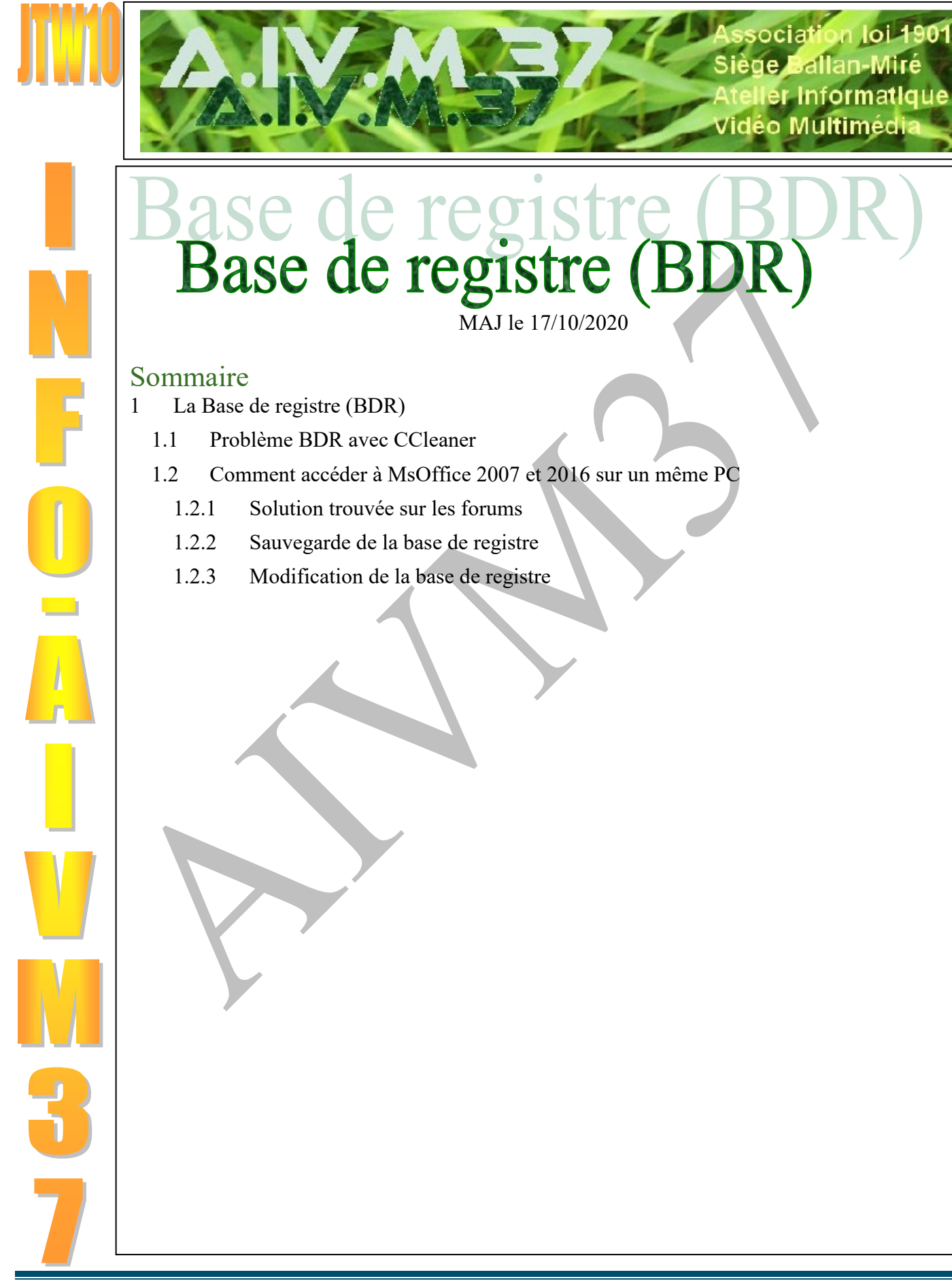

# 1 La Base de registre (BDR)

| Question                                                                                                    | Exécuter                                                                                                    |           |  |
|----------------------------------------------------------------------------------------------------|----------------------------------------------------------------------------------------------------|-----------|--|
| <i>Comment accéder à la BDR ?</i><br><i>Réponse</i><br>Appuyez simultanément sur les touches <windows><br/><r></r></windows> | Entrez le nom d'un programme, dossier, document ou ressource Internet     Windows l'ouvrira pour vous.     Quvrir : | , et<br>~ |  |
| Dans la fenêtre qui s'ouvre, tapez regedit et validez                                                                        | OK Annuler <u>P</u> arcon                                                                                           | ırir      |  |

### Question

J'ai trouvé sur les forums différentes manipulations sur la BDR pour résoudre certains problèmes. Puisje faire confiance ?

### Réponse

Absolument pas. Très souvent vous trouvez des réponses plus ou moins farfelues dans les forums, ce qui peut vous amener à des modifications de BDR catastrophiques. Il faut toujours faire une sauvegarde de la BDR, avant une modification. En cas de panne au redémarrage de votre PC, l'une des solutions proposées sera le retour à l'une des sauvegardes BDR précédentes, pour pouvoir redémarrer.

### **1.1 Problème BDR avec CCleaner**

### Question

## J'ai des problèmes avec le nettoyage de la base de registre à partir de CCleaner ?

### Réponse

Certaines personnes ont parfois des problèmes. Ce que vous pouvez faire :

- Nettoyer la base de registre
- Au moment de la suppression, enregistrez une sauvegarde des clés supprimées. Un fichier noté cc\_(la date).reg sera créé dans Vos Documents. Un double clic sur ce fichier reg rétablira la version de la base de registre avant nettoyage. Ne gardez que la dernière version de ce fichier Reg, si vous n'avez pas de problème.
- Enfin vous pouvez nettoyer la BDR avec Glary Utilities. Je n'ai jamais entendu dire qu'il y avait des problèmes avec le nettoyage fait par Glary Utilities.

## 1.2 Comment accéder à MsOffice 2007 et 2016 sur un même PC

### Question

### *Peut-on garder sur un même PC MsOffice 2007 et MsOffice2016 ? Réponse*

C'est oui. Françoise Chauvet a étudié la question et je vous communique sa réponse :

Les installations conjointes de Microsoft Office 7 et Microsoft Office 16 peuvent entrainer un dysfonctionnement de Word 7 qui demande à chaque ouverture l'initialisation du logiciel.

### **1.2.1** Solution trouvée sur les forums

De plus, cette solution peut être appliquée même si l'on n'a qu'une seule version installée, il semblerait que Windows garde en mémoire qu''il y a eu une autre version installée auparavant.

Elle consiste à faire une petite modification dans la base de registre

### 1.2.2 Sauvegarde de la base de registre

Avant tout, Faire une sauvegarde de la base de registre Ouvrir **Glary** : option avancée→Registre de Windows→ sauvegarde Avant tout, Faire une sauvegarde de la base de registre

Dans le menu Démarrer, taper regedit.exe dans la zone de recherche, puis appuyer sur Entrée.

Dans l'Éditeur du Registre : Cliquez sur Fichier > Exporter

| hier dition Affichage Favons ?                                                                                                    |                                                                |                                                                                                    |   |  |  |
|----------------------------------------------------------------------------------------------------|----------------------------------------------------------------|----------------------------------------------------------------------------------------------------|---|--|--|
| Ordinateur Image: Sordinateur   > Image: Sordinateur   > Image: Sordinateur </td <td>Données</td> <td>Fichier   Edition   Affichage   Favoris   ?     Importer   Exporter   Exporter   Charger la ruche   Décharger la ruche</td> <td>N</td> | Données                                                        | Fichier   Edition   Affichage   Favoris   ?     Importer   Exporter   Exporter   Charger la ruche   Décharger la ruche | N |  |  |
|                                                                                                    | Connexion au Registre réseau<br>Déconnexion du Registre réseau |                                                                                                    |   |  |  |
|                                                                                                    | Imprimer C                                                     | trl+P                                                                                                    |   |  |  |
|                                                                                                    | Quitter                                                        |                                                                                                    |   |  |  |
|                                                                                                    | 1                                                              |                                                                                                    |   |  |  |

Dans la boîte de dialogue Exporter un fichier du Registre, sélectionnez l'emplacement dans lequel vous souhaitez enregistrer la copie de sauvegarde, puis entrez le nom du fichier de sauvegarde dans le champ Nom du fichier.

Cliquez sur Enregistrer.

Un fichier d'extension Reg sera créé, identique à la BD actuelle qui pourra être réactualisée en cliquant sur « Importer »

### 1.2.3 Modification de la base de registre

- 1 : Lancer l'éditeur du registre RegEdit : ouvrir **JT Util→**Assistants Windows→ReGedit
- 2 : Trouver la sous-clé

HKEY\_CURRENT\_USER\Software\Microsoft\Office\12.0\Word\Options (pour Office 2007)

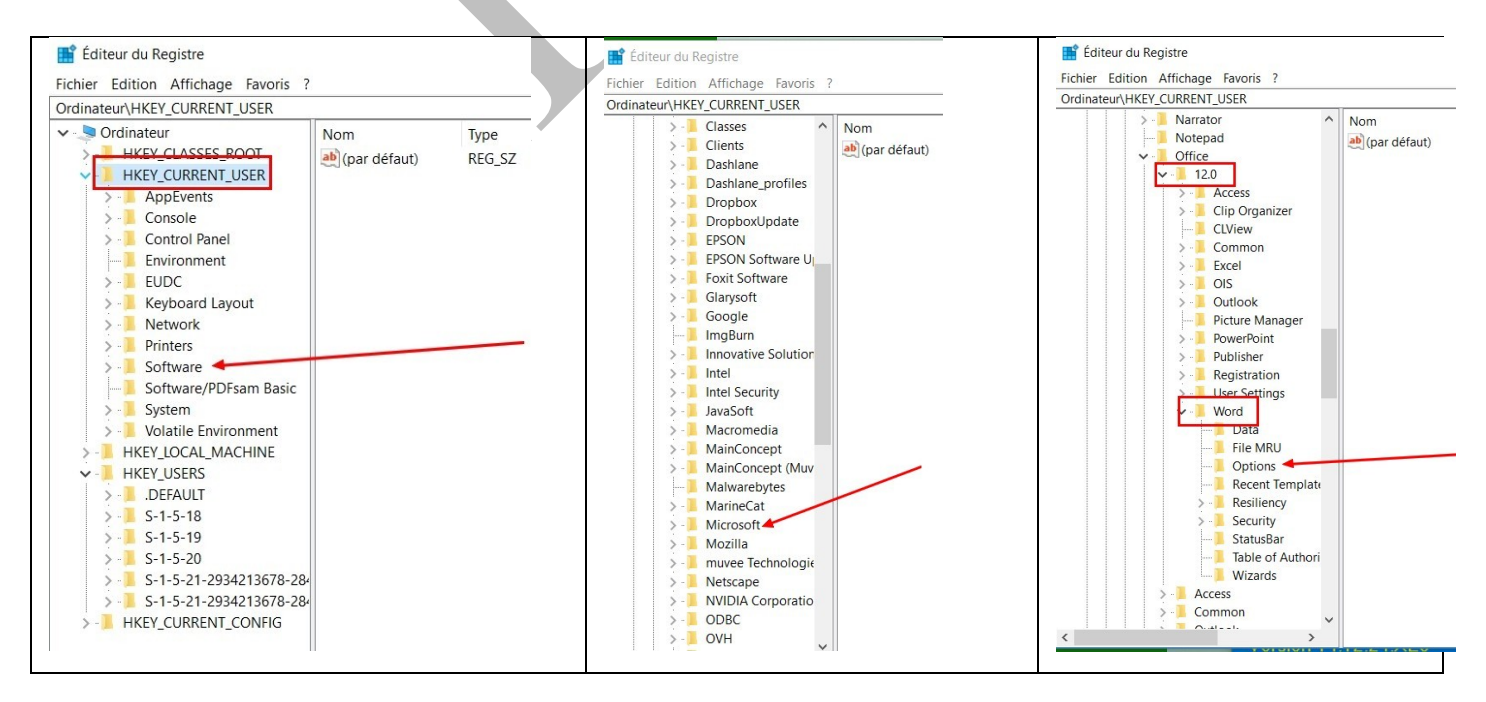

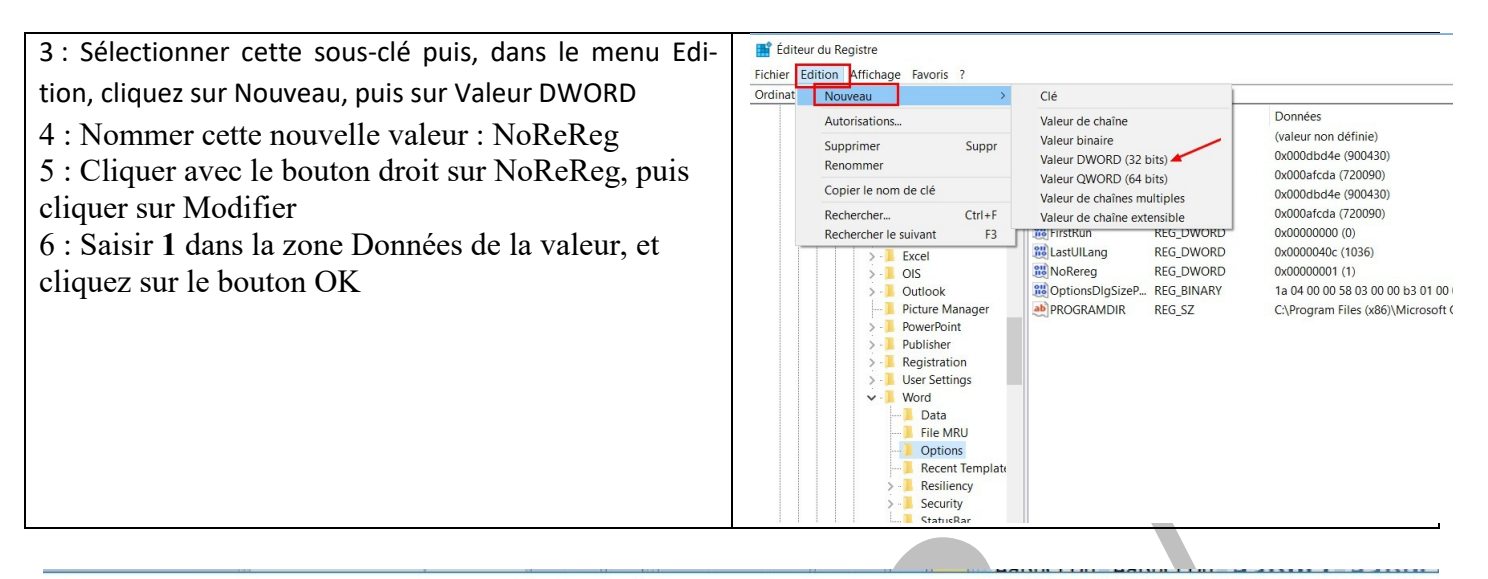

#### 📑 Éditeur du Registre

#### Fichier Edition Affichage Favoris ?

Ordinateur\HKEY\_CURRENT\_USER\Software\Microsoft\Office\12.0\Word\Options

|                                           | Nom                  | Туре       | Données                                            |
|-------------------------------------------|----------------------|------------|----------------------------------------------------|
| Recent Templates                          | (par défaut)         | REG_SZ     | (valeur non définie)                               |
| > Resiliency                              | CustomBottomM        | REG_DWORD  | 0x000dbd4e (900430)                                |
| > - E Security                            | 8 CustomLeftMargin   | REG_DWORD  | 0x000afcda (720090)                                |
| StatusBar Table of Authorities Categories | CustomRightMar       | REG_DWORD  | 0x000dbd4e (900430)                                |
| Wizards                                   | Custom Top Margin    | REG_DWORD  | 0x000afcda (720090)                                |
|                                           | 🕮 FirstRun           | REG_DWORD  | 0x0000000 (0)                                      |
| Common                                    | 🕫 LastUILang         | REG_DWORD  | 0x0000040c (1036)                                  |
| > _ Outlook                               | 100 NoRereg          | REG_DWORD  | 0x00000001 (1)                                     |
| > Word                                    | 0ptionsDlgSizeP      | REG_BINARY | 1a 04 00 00 58 03 00 00 b3 01 00 00 57 00 00 00 00 |
| - B OneDrive                              | <b>ab</b> PROGRAMDIR | REG_SZ     | C:\Program Files (x86)\Microsoft Office\Office12\  |
| Osk                                       |                      |            |                                                    |

7 : Fermer la base de registre